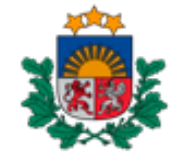

Nacionālais veselības dienests

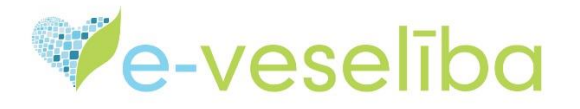

## MĀCĪBU MATERIĀLS

# ĀRSTIEM UN ĀRSTNIECĪBAS ATBALSTA PERSONĀM

### Izrakstīto e-recepšu saraksta izmantošana

### 1. Izrakstīto e-recepšu apskate

Kreisās puses izvēlnē noklikšķiniet uz pogas **Receptes** un tad noklikšķiniet uz izvēlnes **Izrakstīto recepšu saraksts**.

Izrakstītās receptes var atlasīt pēc vairākiem parametriem:

- pēc pacienta personas koda;
- pēc receptes izrakstīšanas vai izsniegšanas perioda, norādot datumus no-līdz;
- pēc receptes veida (visas, parastās, īpašās, tikai zāles, tikai medicīniskās ierīces).

Noklikšķinot uz Izvērstās meklēšanas parametriem, var meklēt pēc citiem kritērijiem:

- pēc receptes tipa (visas, aktīvās, rezervētās, atsauktās);
- pēc diagnozes, zāļu nosaukuma, aktīvās vielas vai medicīniskās ierīces;
- pēc kompensējamo zāļu grupas.

Kad atlases kritēriji ir norādīti, noklikšķiniet uz pogas Atlasīt.

| Piektdiena, 2024. gada 27. decembris    |                             | Dauga                | avpils reģionālā sli | imnīca, Sabiedrība      | ar ierobežotu atbildīb            | u; ģimenes (vispārē       | jās prakses) ārsts      | Atslēgties                        |
|-----------------------------------------|-----------------------------|----------------------|----------------------|-------------------------|-----------------------------------|---------------------------|-------------------------|-----------------------------------|
| Identifikatora veids: *                 | Ārstn                       | iecības persona >    | Receptes > Izraks    | stīto recepšu saraks    | its                               |                           |                         | (                                 |
| LV Personas kods                        | Izrakstīto recepšu saraksts |                      |                      |                         |                                   |                           |                         |                                   |
|                                         |                             | Identifikat          | ora veids:           | December 1 and a        | -                                 |                           |                         |                                   |
|                                         |                             | Ider                 | tifikators:          | Personas kods           | •                                 |                           |                         |                                   |
| Uzsākt pacienta pieņemšanu              |                             | laraketičanas d      | atums par            |                         | Eda:                              |                           |                         |                                   |
| Paristantino                            |                             | IZTAKSUSATIAS U      | atums no. 01         | .12.2024.               | 27.1                              | 12.2024.                  |                         |                                   |
| Pacientu pieņemsana                     |                             |                      | Šajā                 | ā nedēļā                | Šajā mēnesī                       | Šajā gadā                 | _                       |                                   |
| Arzemnieka pamatoati                    |                             | izsniegsanas d       | atums no:            |                         | lidz:                             |                           |                         |                                   |
| Mosūtījumi un sozultāti                 |                             |                      | Šajā                 | ā nedēļā                | Šajā mēnesī                       | Šajā gadā                 |                         |                                   |
| Nosutijumi un rezultati                 |                             |                      | ۰ ا                  | /isas 🔵 Tikai zā        | les 📀 Tikai medici                | niskās ierīces            |                         |                                   |
| Laboratoriskie izmeklějumi              |                             |                      |                      | /isas O Parastã         | s recentes 🔿 Īnaš                 | ās recentes               |                         |                                   |
| rezultăti                               | _                           |                      | •                    |                         | s revences O ipas                 | as reventes               |                         |                                   |
| E-nosūtījumi                            | ► Iz                        | tvērstās meklēšana   | is parametri         |                         |                                   |                           |                         |                                   |
| Receptes                                |                             |                      |                      |                         |                                   |                           |                         |                                   |
| Izrakstīto recepšu saraksts             |                             | Atlasīt Sagla        | abāt filtru le       | elādēt filtru 🛛 🔊       | loņemt filtru                     |                           |                         |                                   |
| Ārstniecības līdzekļu īsais<br>saraksts |                             | Izrakstīt parasto —  | Zāles Izrak          | stīt īpašo – Zāles      | Izrakstīt parasto                 | - Med.ierīces             | lzrakstīt īpašo -       | Med.ierīces                       |
| Diagnožu īsais saraksts                 |                             | Rezervēt             |                      |                         |                                   |                           |                         |                                   |
| Arzemnieka receptes                     |                             |                      |                      |                         |                                   |                           |                         |                                   |
| Darbnespējas lapas                      |                             |                      |                      |                         |                                   |                           |                         |                                   |
| Vakcinācijas dati                       |                             |                      | Recentes             |                         |                                   |                           |                         |                                   |
| Vakcināciju plānošana                   |                             | Statuss              | identifikācijas      | lzrakstīšanas<br>datums | Pacients                          | Arstniecības<br>līdzeklis | lzsniegtais<br>daudzums | Darbības                          |
| Vakcināciju pārskati                    |                             | Dalēji izsnienta     | 431300055305         | 27 12 2024              | AGNESE                            | Ibumax 200 mg             | 10                      | Skatit I Izveidot                 |
| Pasūtījumi vakcinācijai                 |                             | - onich resurgio     | 05204                | 21112.2021              | DABARE                            | apvalkotās                |                         | pdf   Atkārtoti                   |
| Vakcinācijas produktu krājumi           |                             |                      |                      |                         | 07069610037                       | tabletes                  |                         | izrakstīt                         |
| Pacientu reģistri                       |                             | Izrakstīta           | 480138062458         | 27.12.2024              | AGNESE                            | Ibumetin 200              |                         | Skatīt   Atsaukt                  |
| Pacientu saraksti                       |                             |                      | 29136                |                         | 07069610037                       | mg apvalkotās<br>tabletes |                         | Izveidot pdf  <br>Izveidot svītru |
| E-konsultācijas                         |                             |                      |                      |                         |                                   |                           |                         | koda .pdf                         |
| Pastkastīte                             |                             |                      |                      |                         |                                   |                           |                         | Atkärtoti                         |
| Gaidīšanas rindas                       |                             | 01-0-5               | 10101700000          | 07.40.0004              | AMÉLUA ZU OSSE                    | Trippelle 7 and 17        |                         | Charle 1                          |
| Apdrošināšanas statuss                  |                             | riiniba<br>izsniegta | 421917282238         | 27.12.2024              | AMELIJA ZILGME<br>18040427005/202 | mg/2,5 mg                 | 1                       | Atkārtoti                         |
| Papildus iespējas                       |                             | _                    |                      |                         | 412121020                         | apvalkotās                |                         | izrakstīt                         |
|                                         |                             |                      |                      |                         |                                   | tabletes                  |                         |                                   |
|                                         |                             | Daļēji izsniegta     | 400778237760         | 27.12.2024              | Bencions                          | Adaptol 300               | 10                      | Skatīt   Izveidot                 |
|                                         |                             |                      | 0/000                |                         | 01098812060                       | kapsulas                  |                         | izrakstīt                         |
|                                         |                             | Izrakstīta           | 493433129834         | 27.12.2024              | Sandro                            | Adaptol 300               |                         | Skatīt   Atsaukt                  |
|                                         |                             |                      | 06056                |                         | GORŠANOVA                         | mg cietās                 |                         | Izveidot pdf                      |
|                                         |                             |                      |                      |                         | 03013111580                       | kapsulas                  |                         | Izveidot svítru<br>koda .odf l    |
|                                         |                             |                      |                      |                         |                                   |                           |                         | Atkārtoti                         |
|                                         |                             |                      |                      |                         |                                   |                           |                         | izrakstīt                         |
|                                         |                             | Izrakstīta           | 413495761866         | 27.12.2024              | Sandro                            | Adaptol 300               |                         | Skatīt I Atsaukt                  |

Pēc recepšu atlases veikšanas ekrānā kļūs redzams izrakstīto recepšu saraksts.

Darbības kolonnā ir iespējams veikt šādas darbības:

- Skatīt;
- Atsaukt;
- Izveidot pdf;
- Izveidot svītru koda pdf;
- Atkārtoti izrakstīt.

| Statuss    | Receptes<br>identifikācijas<br>numurs | lzrakstīšanas<br>datums | Pacients                      | Ārstniecības<br>līdzeklis | lzsniegtais<br>daudzums | Darbības                                                                                         |
|------------|---------------------------------------|-------------------------|-------------------------------|---------------------------|-------------------------|--------------------------------------------------------------------------------------------------|
| Izrakstīta | 395405547492<br>86858                 | 06.07.2023              | Amēlija Zilgme<br>18040427005 | Buronil 25mg              |                         | Skatīt   Atsaukt<br>  Izveidot pdf  <br>Izveidot svītru<br>koda .pdf  <br>Atkārtoti<br>izrakstīt |

#### 2. Receptes atsaukšana

Arī pēc receptes izveidošanas un saglabāšanas to ir iespējams atsaukt. Lai to izdarītu, kolonnā **Darbības** noklikšķiniet uz saites **Atsaukt.** 

Atvērsies jauns logs, kurā ir nepieciešams norādīt atsaukšanas iemeslu. Pēc tam noklikšķiniet uz pogas **Atsaukt**.

| Receptes atsaukšana                        |                            |
|--------------------------------------------|----------------------------|
| levadlauki, kas atzīmēti ar *, ir obligāt  | i aizpildāmi               |
| Receptes(šu) identifikācijas<br>numurs(i): | 0341335616285876           |
| Atsaukšanas iemesls: * K                   | ļūdaini izrakstīta recepte |
| Atsaukšanas datums: 27                     | .07.2023.                  |
| Atsaukt Atgriezties                        |                            |

#### 3. Receptes atkārtota izrakstīšana

Ja pacients lieto zāles, kuras nepieciešams izrakstīt regulāri, tad ir iespējams izveidot jaunu recepti, ņemot par pamatu iepriekš izrakstītu recepti.

Kolonnā Darbības noklikšķiniet uz saites Atkārtoti izrakstīt.

Tiks atvērta jau aizpildīta receptes forma. Atkārtoti izrakstot recepti, ir iespējams koriģēt jebkuru no laukiem, tādējādi ārsts var pielāgot devu vai daudzumu.

#### 4. Receptes svītru koda vai izdrukas izveide

Lai izveidotu receptes izdruku PDF formātā vai svītru koda izdruku, kolonnā darbības noklikšķiniet uz saites **izveidot pdf** (receptes izdruka, iekļaujot pilnu receptes informāciju) vai **izveidot svītru koda pdf** (receptes izdruka, iekļaujot tikai receptes numuru svītru koda formātā un izrakstītā ārstniecības līdzekļa informāciju)

Lapa 3 no 5

#### 5. Receptes rezervēšana mājas vizītēm

Dodoties pie pacienta mājas vizītē, ārstam ir iespēja E-veselības sistēmā rezervēt receptes identifikācijas numuru. Kad ārsts pacientu ir izmeklējis un guvis apstiprinājumu, ka medikamenti patiešām ir nepieciešami, pacientam tiek iedots šis rezervētais receptes identifikācijas numurs un ārsts, atgriežoties prakses vietā, sistēmā ievada trūkstošo informāciju par mājas vizītes laikā izrakstītajiem medikamentiem. Pēc tam pacients var doties uz aptieku un saņemt medikamentus, uzrādot receptes identifikācijas numuru.

Lai rezervētu recepti mājas vizītēm, kreisās puses izvēlnē noklikšķiniet uz pogas Receptes.

Pēc tam noklikšķiniet uz pogas Rezervēt.

| Ceturtolena, 2023. gada 27. julijs      | Daugavpiis region                                  | iaia siiminea, oabie |                     | widibu, gimenes (visp | arojas praksos) arsis         |
|-----------------------------------------|----------------------------------------------------|----------------------|---------------------|-----------------------|-------------------------------|
| Identifikatora veids: *                 | Ārstniecības persona > Receptes >                  | •                    |                     |                       |                               |
| LV Personas kods                        | Izrakstīto recepšu saraksts                        |                      |                     |                       |                               |
| Identifikators: *                       |                                                    |                      |                     |                       |                               |
|                                         | Identifikatora veids:                              | LV Personas koo      | ts 🔹 🔻              |                       |                               |
|                                         | Identifikators:                                    |                      |                     |                       |                               |
| Uzsākt pacienta pieņemšanu              | Izrakstīšanas datums no                            |                      | līdz:               | 07.07.0000            | 100                           |
|                                         |                                                    | 01.01.2023.          |                     | 27.07.2023.           |                               |
| Pacientu pieņemšana                     |                                                    | Šajā nedēļā          | Šajā mēnesī         | Šajā gadā             |                               |
| Ārzemnieka pamatdati                    | Izsniegšanas datums no:                            |                      | līdz:               |                       |                               |
| Profila dati                            |                                                    | Šajā nedēļā          | Šajā mēnesī         | Šajā gadā             |                               |
| Nosūtījumi un rezultāti                 |                                                    | 🔍 Visas 🖉 Ti         | kai zāles 🕥 Tikai i | medicīniskās ierīces  |                               |
| Receptes                                |                                                    |                      |                     |                       |                               |
| <u>Izrakstīto recepšu saraksts</u>      |                                                    | Visas Pa             | arastās receptes    | Īpašās receptes       |                               |
| Ārstniecības līdzekļu īsais<br>saraksts | <ul> <li>Izvērstās meklēšanas parametri</li> </ul> |                      |                     |                       |                               |
| Diagnožu īsais saraksts                 |                                                    |                      |                     |                       |                               |
| Ārzemnieka receptes                     | Atlasīt Saglabāt filtru                            | lelādēt filtru       | Noņemt filtru       |                       |                               |
| Darbnespējas lapas                      | Izrakstīt parasto – Zāles                          | Izrakstīt īpašo – Za | āles Izrakstīt p    | arasto - Med.ierīces  | Izrakstīt īpašo – Med.ierīces |
| Vakcinācijas dati                       | Rezervēt                                           |                      |                     |                       |                               |
| Vakcināciju plānošana                   | Rezerver                                           |                      |                     |                       |                               |

Pēc pogas Rezervēt noklikšķināšanas ekrānā kļūst redzams lauks Recepšu skaits.

Ierakstiet rezervēšanai nepieciešamo recepšu skaitu un noklikšķiniet pogu Rezervēt.

Ekrānā kļūst redzams rezervēto recepšu saraksts.

| Receptes rezervēšana                    |                 |  |              |  |  |
|-----------------------------------------|-----------------|--|--------------|--|--|
| levadlauki, kas atzīmēti ar *, ir obliç | gāti aizpildāmi |  |              |  |  |
| Recepšu skaits: *                       | 1               |  |              |  |  |
| Rezervēt Atgriezties                    |                 |  |              |  |  |
| Receptes identifikācijas numurs         |                 |  | Darbības     |  |  |
| 37594130414999177                       |                 |  | Izveidot pdf |  |  |
|                                         |                 |  |              |  |  |

Lai izdrukātu rezervēto recepti, noklikšķiniet uz saites Izveidot PDF.

Lapa 4 no 5

Atvērtajā paziņojumā Vai vēlaties izveidot svītrkoda pdf? noklikšķiniet uz pogas Jā.

Tiks izveidots PDF formāta fails, kurš tiks atvērts jaunā logā.